# 

Achtung: Schalten Sie das Instrument nicht aus oder entfernen das USB-Speichermedium während des Vorgangs.

### Download der Firmware

- 1) Laden Sie die Zip-Datei herunter.
- 2) Entpacken Sie die fünf Dateien, die die Zip-Datei enthält.
- 3) Stecken Sie das USB-Speichermedium an Ihren Computer.
- 4) Kopieren Sie die entpackten Dateien in das Hauptverzeichnes des USB-Speichermediums.

## Anschluss des USB-Speichermediums

Stecken Sie das USB-Speichermedium, das die Upgrade-Dateien enthält, an den USB TO DEVICE-Anschluss Ihres Instrumentes.

Achtung: Stellen Sie sicher, dass das USB-Speichermedium korrekt mit dem Anschluss verbunden ist. Stecken Sie das USB-Speichermedium nicht gewaltsam an den Anschluss; dies könnte den Anschluss oder das Speichermedium beschädigen.

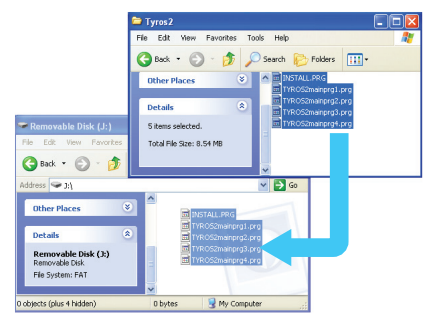

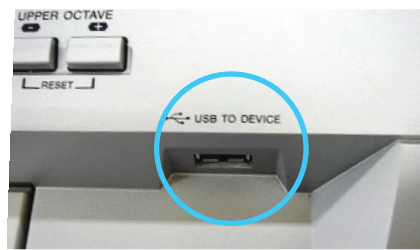

# 3

#### Installieren des Upgrade Programms

Halten Sie den [START/STOP] Schalter der STYLE CONTROL-Einheit gedrück und schalten Sie anschließen das Instrument ein.

Halten Sie den [START/STOP] Schalter gedrückt bis das folgende Display erscheint.

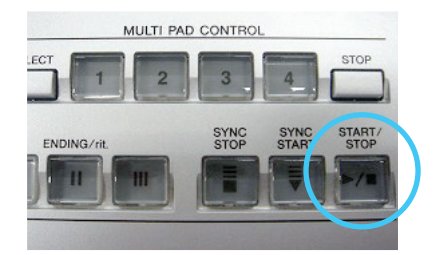

| SYSTEM BOOTER ver. 1.00           |
|-----------------------------------|
|                                   |
|                                   |
| - PROGRAM INSTALLER -             |
| Now loading. Please wait a moment |
|                                   |
|                                   |
|                                   |
| 0                                 |
| Copyright(C)/2005 TAMARA          |

Nach wenigen Augenblicken erscheint das nachstehende Display.

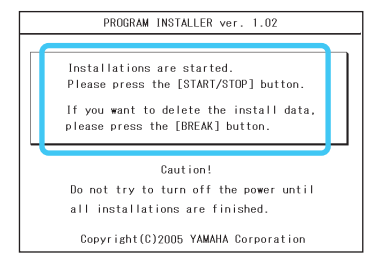

Drücken Sie den [START/STOP] Schalter um die Installation zu starten. Fahren Sie fort mit Schritt 4 . (Ausführen der Installation).

Drücken Sie den [BREAK] Schalter um die Upgrade-Daten auf dem USB-Speichermedium zu löschen.

Fahren Sie fort mit Schritt 5. (Löschen der Upgrade-Daten).

## Ausführen der Installation

Drücken Sie den [START/STOP] Schalter um die Installation zu starten.

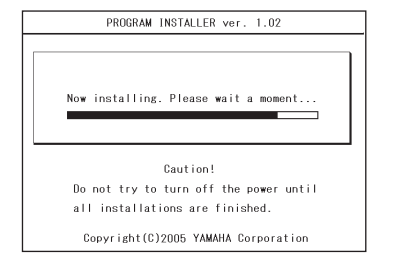

Wenn die Installation abgeschlossen ist, erscheint das folgende Display.

|   | PROGRAM INSTALLER ver. 1.02                                                                                                    |
|---|----------------------------------------------------------------------------------------------------|
| - | Installations were completed.<br>Please turn the power off and on again.<br>The version of the installed program<br>is "1.30". |
|   | Copyright(C)2005 YAMAHA Corporation                                                                                            |

Schalten Sie das Instrument nun aus und anschließend wieder ein.

## Löschen der Upgrade-Daten

Drücken Sie den [BREAK] Schalter um das folgende Display aufzurufen.

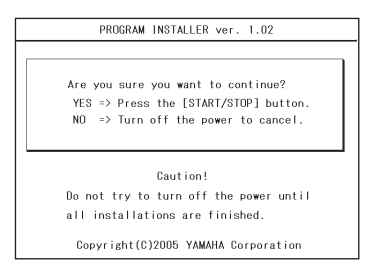

Drücken Sie den [START/STOP] Schalter um den Löschvorgang der Upgrade-Daten zu starten.

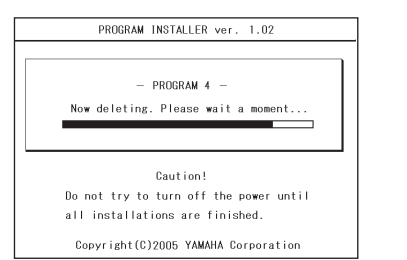

Wenn der Löschvorgang der Upgrade-Daten abgeschlossen ist, erscheint das folgende Display.

|    | PROGRAM INSTALLER ver. 1.02           |
|----|---------------------------------------|
|    |                                       |
|    | The install data was deleted.         |
| PI | ease turn the power off and on again. |
|    |                                       |
|    |                                       |
|    |                                       |
|    |                                       |
|    |                                       |
|    |                                       |
|    | Copyright(C)2005 YAMAHA Corporation   |

Die Upgrade-Daten wurden vom USB-Speichermedium gelöscht. Schalten Sie das Instrument aus und entfernen Sie das USB-Speichermedium.

#### Bestätigung der Versions-Nummer

Schalten Sie das Instrument ein und warten Sie, bis das Hauptdisplay erscheint.

- Drücken Sie den [FUNCTION] Schalten, wählen Sie dann [UTILITY]
  –> [OWNER] mit den [TAB]-Schaltern.
- Halten Sie den Schalter neben der Angabe [OWNER NAME] für rund fünf Sekunden gedrückt, bis das nebenstehende Display erscheint.
- 3) Überprüfen Sie, ob die Version-Nummer korrekt ist. Verlassen Sie das Display mit EXIT oder schalten Sie das Instrument aus.

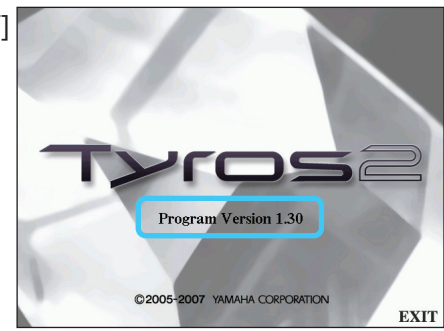

#### Fehlerbehebung

Die Stromversorgung war unterbrochen oder das USB Speichermedium wurde während des Installations-Vorgangs entfernt.

Eine komplette Neuinstallation ist notwendig. Führen Sie die Schritten von Anfang an aus.

Die Installation kann nicht ausgeführt werden, weil eine Fehler-Meldung auf dem Display erscheint. Prüfen Sie folgendes:

- ✓ Ist das USB-Speichermedium korrekt verbunden?
- ✓ Ist der USB-Anschluss frei von Schmutz und Staub?
- ✓ Sind der USB Speicher oder die Firmware-Daten beschädigt?
- Wurden die Frimware-Daten ordnungsgemäß entpackt und liegen Sie im Hauptverzeichnis des USB-Speichermediums?

Führen Sie den Installationsvorgang mit einem anderen USB-Speichermedium durch.